# Login and click on GIFT ADMIN

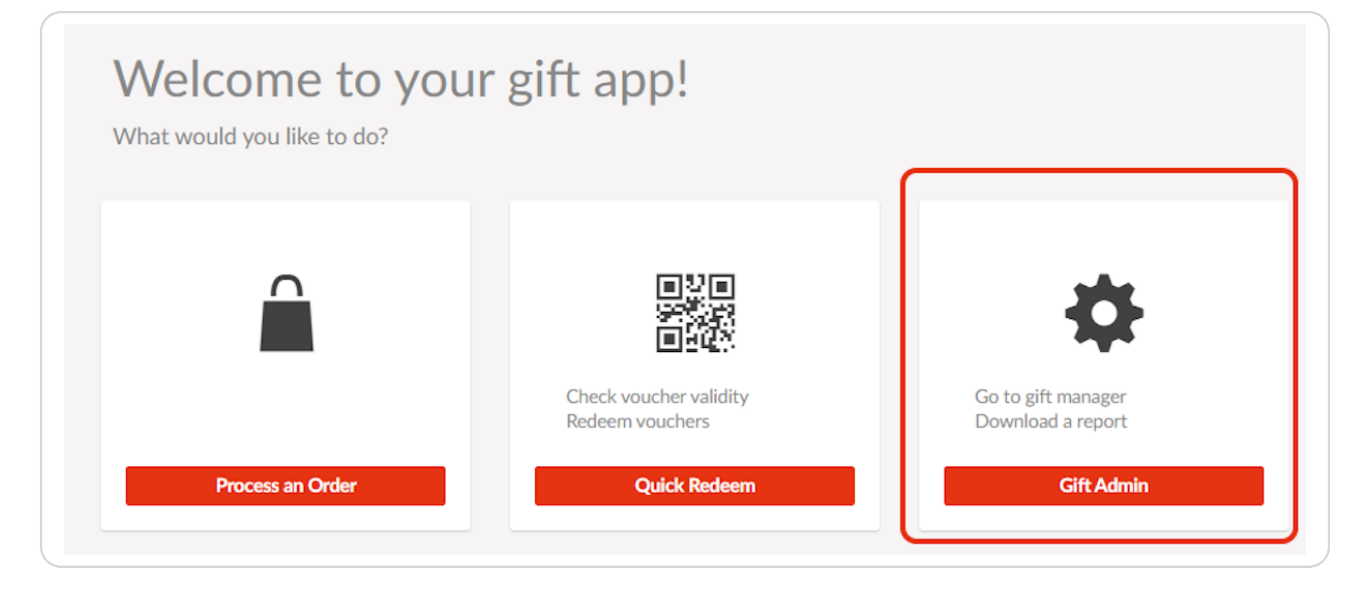

## STEP 2

# Search for the order or item ID

| Welcome Ro    | osario Quezada         |              |            |                    |      |
|---------------|------------------------|--------------|------------|--------------------|------|
| Gift Manager  | Catalogue Manager      | Groups Admin | User Admin | Promo Code Manager | Repo |
| Gift Mana     | ger 🕐                  |              |            |                    |      |
| Sellers       |                        |              |            |                    |      |
| Order ID      | 3343127                |              |            |                    |      |
| Item ID       |                        |              |            |                    |      |
| From Date     |                        |              |            |                    |      |
| To Date       |                        |              |            |                    |      |
| The maximum o | date range is 120 days |              |            |                    |      |
| Search Term   |                        |              |            |                    |      |

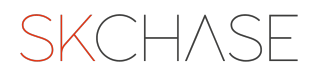

# Click on the magnifying glass icon

This icon is there to view the voucher details and will open a new window

| The maximum date range is  | The maximum date range is 120 days |                    |  |
|----------------------------|------------------------------------|--------------------|--|
| Search Term                |                                    |                    |  |
| Search Field               | Buyer's Surname                    | $\checkmark$       |  |
| SEARCH                     |                                    |                    |  |
| REFRESH                    |                                    |                    |  |
|                            | Item ID                            | Seller             |  |
| G S S Order ID:            | 3343127; Purchase Method: Offline; | Total Amount Paid: |  |
| R 📝 🖾 🖨                    | 4293103                            | The Palmer         |  |
| Change append to L Display | page 1 of 1 itoms 1 to 1 of 1      |                    |  |

#### STEP 4

# Click on the ITEM tab on the left

Here you can view the recipient details and the personal message.

| Order Details |
|---------------|
| Transactions  |
| Item 4293103  |
|               |

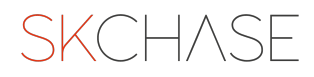

# Go to PERSONAL MESSAGE and make the amendments needed

|        | Polly           |  |
|--------|-----------------|--|
|        | Happy Birthday! |  |
|        | <u>Jen</u> x    |  |
| Messag |                 |  |
| 5      |                 |  |
|        |                 |  |
|        |                 |  |
|        | SAVE CHANGES    |  |

## STEP 6

# Don't forget to click on SAVE CHANGES!

| d Personal Message |                 |  |
|--------------------|-----------------|--|
| Personal Message   |                 |  |
| Salutation         | Dear            |  |
| Name               | Polly           |  |
|                    | Happy Birthday! |  |
|                    | Jen x           |  |
| Personal Message   |                 |  |
|                    | SAVE CHANGES    |  |

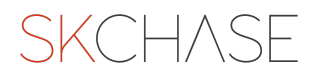

## Changes Saved!

| 5  | Changes Saved. ?   HELP        |                               |                 | ?   HELP              |
|----|--------------------------------|-------------------------------|-----------------|-----------------------|
|    |                                | Item Details                  |                 | Deli,                 |
|    | ID                             | 4293103                       | ID              | 4893513               |
|    | Seller                         | The Palmerston Hotel - 248303 | Title           |                       |
| 13 | Brought From<br>Customer       | The Palmerston Hotel          | First Name      | Polly                 |
|    | Brought From<br>Group          |                               | Surname         | Bloggs                |
|    | Name<br>Unit Price             | Brunch for Two<br>£45.00      | Company<br>Name |                       |
|    | Price<br>Promo Code            | £45.00                        | Address         |                       |
|    | Booked<br>Booking Notes        | False                         | City/Town       |                       |
|    | Delivery                       | Email                         | Region          |                       |
|    | Emails Sent                    | True                          | Postcode        |                       |
|    | Valid From<br>Valid To         | 20/01/2023<br>20/01/2024      | Country         |                       |
|    | Grace Period                   | 32                            | Phone           |                       |
|    | Notes *:                       |                               | Email           | enquiries@skchase.com |
|    |                                | SAVE CHANGES                  |                 | SAVE CHANGES          |
|    | Recipient and Personal Message |                               |                 | ssage                 |
|    | Recipient                      |                               | Personal        | Message               |
|    | Title                          |                               | Salutation      | Dear                  |
|    | First Name                     |                               | Name            | Pollv                 |

#### STEP 8

If the delivery method is Email, don't forget to re-send the voucher with the new message. Click on the RE-SEND VOUCHER EMAIL at the bottom of the ITEM tab

| Order Details | Item Details                            | Delix ?   HELP              |
|---------------|-----------------------------------------|-----------------------------|
|               | ID 4293103                              | ID 4893513                  |
| Transactions  | Seller The Palmerston Hotel - 248303    | Title                       |
| Item 4293103  | Brought From<br>Customer<br>Description | First Name Polly            |
|               | Group                                   | Surname Bloggs              |
|               | Name Brunch for Two                     | Company                     |
|               | Price £45.00                            |                             |
|               | Promo Code                              | Address                     |
|               | Booked False<br>Booking Notes           | City/Town                   |
|               | Delivery Email <del>-</del>             | Region                      |
|               | Combined False                          | Postcode                    |
|               | Valid From 20/01/2023                   | Country                     |
|               | Valid To 20/01/2024                     | Dhana                       |
|               | Notes *                                 |                             |
|               |                                         | Email enquiries@skchase.com |
|               | SAVE CHANGES                            | SAVE CHANGES                |
|               |                                         |                             |
|               | Recipient and Pe                        | rsonal Message              |
| ,             | Recipient                               | Personal Message            |
|               | Title                                   | Salutation Dear             |
|               | First Name                              | Name Polly                  |
|               | Sumame                                  | Happy Birthday!             |
|               |                                         | Jen x                       |
|               |                                         |                             |
|               |                                         | Personal Message            |
|               |                                         |                             |
|               |                                         |                             |
|               |                                         |                             |
|               | RE-SEND VOUCHER EMAIL                   | SAVE CHANGES                |
|               |                                         |                             |

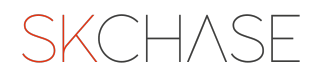

| Success, your email was sent |                          |                               |  |
|------------------------------|--------------------------|-------------------------------|--|
| Order Details                |                          | Item Details                  |  |
|                              | ID                       | 4293103                       |  |
| Transactions                 | Seller                   | The Palmerston Hotel - 248303 |  |
| Item 4293103                 | Brought From<br>Customer | The Palmerston Hotel          |  |
|                              | Brought From<br>Group    |                               |  |
|                              | Name                     | Brunch for Two                |  |
|                              | Unit Price               | £45.00                        |  |
|                              | Price                    | £45.00                        |  |
|                              | Promo Code               |                               |  |
|                              | Booked                   | False                         |  |
|                              | Booking Notes            |                               |  |

The E-voucher with the new message has been re-sent!

STEP 10

# PLEASE NOTE:

Vouchers sent by **post** and with the status **'ISSUED'** have already been dispatched so it is too late to update the message.

Please view 'How to re-issue your voucher' or contact us to cancel and reissue the order.

All the other types of vouchers will be updated straight away:

- Sent by post but with status 'PURCHASED'
- $\cdot$  E-vouchers
- Printed In-house

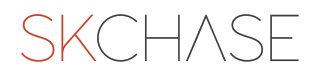

SKCH/SE